### Ein SmartModule-Gerät verbinden

Nachdem Sie sich über https://smartmonitoring.liebherr.com mit den Daten Ihres zuvor registrierten Liebherr-Geschäftskontos angemeldet haben, möchten Sie nun ein neues SmartModule-Gerät mit SmartMonitoring verbinden. SmartModule-Geräte sind Geräte der Perfection-Serien (SmartModule ab Werk integriert) oder der Performance-Serie (SmartModule nachrüstbar).

Klicken Sie dazu im SmartMonitoring-Dashboard auf den Button "Neues Gerät verbinden" Neues Gerät verbinden

Startseite O LETZTE AKTUALISIERUNG: 13:22 L. +4 đ Meine Geräte MESSSTELLEN Logger\_279 Saturn-XX SciBox Lan Party Test ChBr 5.9°C 8 Gerätestatus Ungelesene Alarme BALKENDIAGRAMM Alarm festgestellt Christian Office\_Stable Heute, 08:26 6 00020 Wifi TEST Gestern, 23:02 Saturn-XX Gestern, 23:01 Normal - 21 Werfliebs 25 I AN TES

Einstellungen C LETZTE AKTUALISIERUNG: 13:24 ď AKTIVE ALARM Herzlich willkommen zur Einrichtung von SmartMonitoring = Sie Ibre Gerüte ein um auf die Daten Ibres Kühl, oder Gefr C 6 ANLEITUNG SMARTMONITORING > BED SCH TEST LCV

Klicken Sie im Einrichtungsbereich auf die mittlere Kachel "Verbinden von Liebherr Kühl- und Gefriergeräten"

Sie gelangen nun in den Onboarding-Dialog.

Zunächst müssen Sie prüfen, ob das vorhandene Gerät mit SmartMonitoring kompatibel ist. Geben Sie dazu die 9-stellige Seriennummer Ihres Geräts ein und klicken Sie auf "Prüfen" Prüfen.

|                    |                                                      | LIEBHERR        |
|--------------------|------------------------------------------------------|-----------------|
| üfung Ihres Geräts |                                                      | 76 SWAITMONTORN |
|                    | <text><text><text><text></text></text></text></text> |                 |
|                    |                                                      |                 |

Hat alles funktioniert, erhalten Sie unten eine Information, dass das Gerät gefunden wurde, Sie sehen außerdem die Modell-, Serien- und Artikelnummern.

Klicken Sie anschließend auf "Onboarding starten"

|                       |                                                                                                    |                                                                                                    |                                                                                                    | LIEBHERR |
|-----------------------|----------------------------------------------------------------------------------------------------|----------------------------------------------------------------------------------------------------|----------------------------------------------------------------------------------------------------|----------|
| Delitera llara desita |                                                                                                    |                                                                                                    |                                                                                                    |          |
| Prutung Ihres Gerats  |                                                                                                    |                                                                                                    |                                                                                                    |          |
|                       | W profess via An Obseeding et al.<br>Mar parts of an Announcement of Marken pro-<br>ticemental Professional Constanting Pro-<br><b>1952</b><br><b>2952</b><br>W Carlson de carl professional<br>Constanting Professional Constanting Pro-<br>Professional Constanting Pro-<br>Prof | esses Guett net Smarthanstan<br>Guettes ein, ess tils eineren<br>nat zu zuszozoz) und befinde<br>Höhnig).<br>Modell<br>Seferenummer<br>Artheihumner | Ng generalist kang,<br>kan adatan.<br>Sala naha adi dari<br>Wala ta dari ta dari<br>Marka 6.02<br>Section 20 |          |
|                       | för Gerät kann mit SmartMonitoring ver                                                                                                    | wendet werden.                                                                                                    |                                                                                                    |          |
|                       |                                                                                                    |                                                                                                    |                                                                                                    |          |
|                       |                                                                                                    |                                                                                                    | ONBOARDING STARTEN                                                                                           |          |

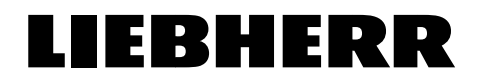

Im **ersten Schritt** wird erklärt, wie man das Konnektivitätsmodul einsteckt, falls erforderlich. Auf der Rückseite des Geräts müssen zwei Schrauben gelöst und das Konnektivitätsmodul wie in der Abbildung gezeigt eingesteckt werden. Nachdem Sie das Modul eingesteckt haben, klicken Sie auf "Weiter"

|                                        |                                                                                                    | LIEBHERR           |
|----------------------------------------|----------------------------------------------------------------------------------------------------|--------------------|
| Setzen Sie Ihr Connectivity Module ein |                                                                                                    | 20 SMARTMONITORING |
|                                        | Section De IN Connectivity Model eth<br>some line for Unique plaques, namme tils in reality men typesage. Unformer til de Aldenburg<br>atter Thomas han som primer statter somanannennen, lannsten tils etta bepräteska<br>af de lines tilse attel eta del vergenbere somalantel. Deltas line for orti vit Ehmert<br>resonant som kontennen til eta deltas offen genetisken attel attel attel somationa<br>genetisk lannen til efa delahang verder norstenen. |                    |
|                                        | 13 3 <b>1 1 1 1 1 1 1 1 1 1</b>                                                                                                    |                    |
|                                        | 2007                                                                                                    |                    |

Im **zweiten Schritt** müssen Sie auswählen, ob Sie sich über WiFi oder LAN mit dem Netzwerk verbinden möchten. Für diese Anleitung wählen Sie die Kachel "Verbindung via WLAN" und klicken Sie auf "Weiter"

|                                    |                                                                                                    | LIEBHER        |
|------------------------------------|----------------------------------------------------------------------------------------------------|----------------|
| Kühl- oder Gefriergerät einrichten |                                                                                                    | 20 SMARTMONITC |
|                                    | Kuhl-oder Gefriergerst einrichten                                                                                                    |                |
|                                    | Wir begleiten Gie nun Echnis für Schritt durch der Länschlang ihres Kilde oder Gehlergenian.<br>Mit Nathenen weihneben<br>Mit wolfen Sin die Verbindung föres Genist aum Intravenh. berstellen? |                |
|                                    | windowski of U.S.                                                                                                    |                |
|                                    |                                                                                                    |                |
|                                    |                                                                                                    |                |
|                                    | 2URICK WEITER                                                                                                    |                |

Im **dritten Schritt** müssen Sie die WiFi-Funktionalität Ihres Geräts aktivieren. Suchen Sie auf dem Display Ihres Kühlgeräts im Menü nach den "Einstellungen" (1) und aktivieren Sie das WiFi über die Schaltfläche "WLAN" (2). Sobald das WiFi aktiviert ist, ändert sich das Symbol entsprechend (3).

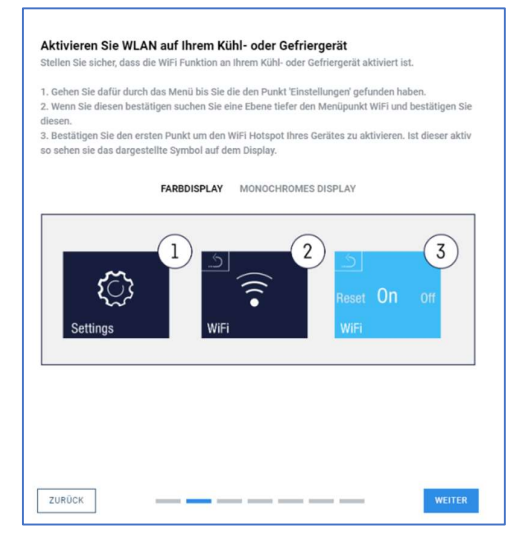

Im **vierten Schritt** müssen Sie Ihren PC, Ihr Notebook oder Ihr Tablet mit dem Zugangspunkt (Access Point) verbinden. Der Name des Netzwerks wird auf dem Display des Geräts angezeigt. Klicken Sie anschließend auf "Weiter" werter. Ein neuer Browser-Fenster öffnet sich.

| FARBDISPL | AY MONOCHR                                                   | OMES DISPLAY |  |
|-----------|--------------------------------------------------------------|--------------|--|
|           | 5                                                            |              |  |
|           | SSID: UH_12.345.678.9<br>Password: 123456789<br>Access Point |              |  |
| <br>-     |                                                              |              |  |
|           |                                                              |              |  |
|           |                                                              |              |  |
|           |                                                              |              |  |

#### **Neues Browser-Fenster**

1. Wählen Sie die gewünschte Sprache und klicken Sie auf "Weiter"

| Einstellungen |                                                                                                    | Software Lizenzen |
|---------------|----------------------------------------------------------------------------------------------------|-------------------|
| \$            | Sprache Wikilen Sie de geerinaachte Sprache  Particular Sie de geerinaachte Sprache Caditina Caditina |                   |
|               | WEITER                                                                                                    |                   |

2. Wählen Sie das Netzwerk aus, mit dem Sie sich verbinden wollen

| Wahlen Sie das WLAN-Netzwerk, dass Sie als Standardverbindun,<br>nöchten. | g für Ihr SmartModule verwende | 'n      |
|---------------------------------------------------------------------------|--------------------------------|---------|
|                                                                           | Q AKTUAL                       | ISIEREN |
| Mit einem VERSTECKTEN NETZWERK verbinden                                  | VERSTECKT                      | ?       |
| LH_CS_37.097.583.0                                                        | Ungesichert                    | (11-    |
| GUEST                                                                     | Ungesichert                    | (11-    |
| SDB20                                                                     | Gesichert                      | (11-    |
| HAUDEV                                                                    | Gesichert                      | ((:-    |
| DIRECT-W3-BRAVIA                                                          | Gesichert                      | (11-    |
| LDC-TESTBED-MESH02                                                        | Gesichert                      | ((1+    |
| No Free Wifi                                                              | Gesichert                      | ((1+    |
| FRITZIBox 6820 HR                                                         | Gesichert                      | ((1-    |
| LDC-TESTBED-MESH01                                                        | Gesichert                      | ((•     |
| LDC-TESTBED-MESH01_WPA3                                                   | Gesichert                      | (1.     |

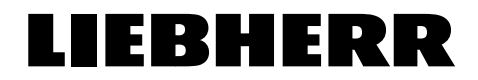

3. Scrollen Sie nach unten und geben Sie das Passwort des Netzwerks ein. Klicken Sie anschließend auf "Verbinden".

4. Das Passwort wird nun an das Gerät gesendet. Dies kann bis zu 15-20 Sekunden dauern. Sie sehen das blinkende Bild mit der Meldung "Verbinden" auf dem Display des Geräts. Wenn die Verbindung erfolgreich war, hören Sie einen "Piepton". Ihr PC, Notebook oder Smartphone sollte sich nun wieder mit Ihrem Heimnetzwerk verbinden.

| . Klick Sie nun auf "Weiter                                           | rn → WEITER                                                                                                |
|-----------------------------------------------------------------------|----------------------------------------------------------------------------------------------------|
| Netzwerkverbindung Ihres SmartModules                                 | S                                                                                                    |
| Das Passwort wurde an Ihr Gerät gesendet.                             |                                                                                                    |
| Um die Daten Ihres Kühl- oder Gefriergerätes sehen zu können, stellen | Sie sicher, dass Ihr Endgerät, das Sie zur Einrichtung verwendet haben, eine aktive Internetverbindung hat |
| Nachdem Sie den "Piepton" gehört haben, verbinden Sie sich bitte wier | der mit Ihrem Heimnetzwerk und setzen Sie anschließend den Einrichtungsprozess fort.                       |
|                                                                       | Connecting                                                                                                 |
|                                                                       | $\rightarrow$ weiter                                                                                       |

#### Fortführung des Onboarding-Prozesses im alten Browser-Fenster

Zurück im alten Browser-Fenster sehen Sie im **fünften Schritt** eine Zusammenfassung des Verbindungsstatus. Wenn alles gut gegangen ist, drücken Sie auf "Weiter"

|                               |                                     |                                                   | LIEBHERR           |
|-------------------------------|-------------------------------------|---------------------------------------------------|--------------------|
| SmartModule-Verbindungsstatus |                                     |                                                   | ZU SMARTMONITORING |
|                               |                                     |                                                   |                    |
|                               | Verbindungsstatus ihres SmartModule | das richtion Gerät onfunden wurde:                |                    |
|                               |                                     |                                                   |                    |
|                               | CLOUD-VERBINDUNGSSTATUS             | Verbunden                                         |                    |
|                               | MAC-ADRESSE                         | Die MAC-Adresse wird<br>direkt em Gerät ennezaint |                    |
|                               |                                     |                                                   |                    |
|                               | гулоск                              | WETTER                                            |                    |

Im **sechsten Schritt** können Sie Ihrem Gerät einen Namen geben. Außerdem können Sie eine Zeitzone auswählen; in der Regel ist bereits die richtige Zeitzone voreingestellt. Diese kann später in SmartMonitoring jederzeit geändert werden. Klicken Sie anschließend auf "Weiter"

|                           |                                                                                                    | LIEBHERR           |
|---------------------------|----------------------------------------------------------------------------------------------------|--------------------|
| SmartModule-Konfiguration |                                                                                                    | ZU SMARTMONITORING |
|                           |                                                                                                    |                    |
|                           | Namen festligen<br>Vergeben Sie bie erfolgeneber Verbindung einen Namen für ihr Smarthlodule. Der Kinne erscheiet<br>dann spär im ihrem Smarthlontonig. Desen können Sie jederzeit werder andern.<br>Kame |                    |
|                           | Der Hann muss mindrettess 4 Zeitchen lang sent<br>ZeitZoon vulkken<br>Bilter willheiten Gent Zeitsnessen im der wich lite Generatikend die bediedent                                                      |                    |
|                           | Zatzone<br>(UTG-61 50) Amsteriam, Borin, Bann, Rom, Stockholm, Wan                                                                                                    |                    |
|                           | Kommentar                                                                                                    |                    |
|                           | 01400                                                                                                    |                    |
|                           | ZUROCK                                                                                                    |                    |

Im **siebten Schritt** können Sie dem Gerät zusätzliche Informationen geben (z. B., um es im Falle eines Alarms besser zu finden). Sie können Daten wie das Gebäude, die Abteilung, den Raum oder die Etage hinzufügen. Diese kann später in SmartMonitoring jederzeit geändert werden. Klicken Sie anschließend auf "Weiter"

|                  | LIEBHERR                                                                                                    |
|------------------|----------------------------------------------------------------------------------------------------|
| Gerät einrichten | 2U SAARTMONITORING                                                                                                    |
|                  |                                                                                                    |
|                  | Her kohnen Sie verbere Episencherten here Großes<br>Insundigen, Diese werde teil gelter im Sonnehmenden<br>Daubloot und kohnen Sie dort jederzeit landern.<br>Gebäude |
|                  | Abtellung<br>Abtellung                                                                                                    |
| 18 8             | Raum<br>Raum                                                                                                    |
|                  | Enge                                                                                                    |
|                  |                                                                                                    |
| ZU10CK           | WETER                                                                                                    |

Im **achten Schritt** können Sie das Gerät zu einer Gruppe hinzufügen oder eine neue Gruppe erstellen (geben Sie einfach einen Namen ein und klicken Sie auf die Schaltfläche "Hinzufügen"), zu der Sie das Gerät hinzufügen. Diese kann später in SmartMonitoring jederzeit geändert werden. Klicken Sie anschließend auf "Weiter"

|                  |                                                                                                    |                                        | LIEBHERR           |
|------------------|----------------------------------------------------------------------------------------------------|----------------------------------------|--------------------|
| Gruppe auswählen |                                                                                                    |                                        | ZU SMARTMONITORING |
|                  |                                                                                                    |                                        |                    |
|                  | Wählen Sie eine Gruppe aus, um fhr neues Gerät hinzuzufügen. Wenn Sie Keine G<br>wählen, wird das Gerät keiner Gruppe zugeordnet. Sie können es dann jederzeit sj<br>zuordnen.                                                   | Gruppenzuordnung<br>päter einer Gruppe |                    |
|                  | Keine Gruppenzuordnung                                                                                                    | •                                      |                    |
|                  | Sie können hier auch eine neue Gruppe erstellen. Bitte geben Sie den Namen der<br>untenstehende Feld ein und drücken Sie den Hinzufügerf Button. Bitte beachten S<br>eindeutigen, neuen Namen verwenden, den es noch nicht gibt. | Gruppe in das<br>Sie, dass Sie einen   |                    |
|                  | Gruppenname                                                                                                    | HINZUEÜGEN                             |                    |
|                  |                                                                                                    |                                        |                    |
|                  | ZURÖCK                                                                                                    | WEITER                                 | I                  |

Nun müssen Sie den Lizenzschlüssel eingeben und auf "Lizenz aktivieren und zuweisen" klicken. Alternativ können Sie über die entsprechenden Schaltflächen eine bereits vorhandene Lizenz zuweisen oder eine Lizenz kaufen.

| Gerät erfolgreich eingerichtet Gerät erfolgreich eingerichtet Ihr Gerät unde erfolgreich konfiguriert. Fügen Sie weitere Geräte hinzu oder geben Sie zu Wenn SmartMonschrup, Kaufen Sie eine Lizenz für Hr Gerät oder geben Sie diese (falls schon vorhanden) ein. Die Lizenzenförsel wird dem uwenwender wige Lizenz fo | LIEBHERR           |
|----------------------------------------------------------------------------------------------------|--------------------|
| Gerat erfolgreich eingerichtet<br>Ihr Gerät wurde erfolgreich konfiguriert. Fügen Sie weitere Geräte hinzu oder<br>gelein Sie zu Brein SmartMonitoring.<br>Kaufen Sie eine Lizenz für Hr Gerät oder geben Sie diese (falls schon vorhanden)<br>ehr.<br>Die Lizenzehöltenel wird dem vareandet eine Linenz m.             | ZU SMARTMONITORING |
|                                                                                                    |                    |

Sie haben Ihr Gerät erfolgreich eingerichtet.

Klicken Sie auf "Zu SmartMonitoring" in der oberen rechten Ecke. Sie werden zum SmartMonitoring-Dashboard weitergeleitet.

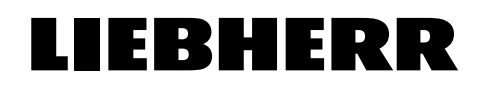

|                                |                                                                                                    | LIEBHERR           |
|--------------------------------|----------------------------------------------------------------------------------------------------|--------------------|
| Gerät erfolgreich eingerichtet |                                                                                                    | ZU SMARTMONITORING |
|                                | Gerät erfolgreich eingerichtet<br>Ihrem Gerät wurde eine Lizenz hinzugefügt. Nun können Sie die<br>Alarmeinstellungen konfigurieren, um über Alarme hinformiert zu werden. |                    |
|                                | ALAMAINSTELENKEN KONFICURERN<br>WEITERES GERÄT EINRICHTEN                                                                                                    | J.                 |